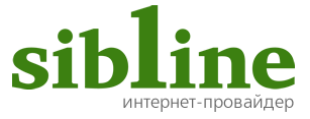

# Инструкция

# по использованию приложения IPTVPORTAL для телевизоров LG с функцией Smart TV

Приложение IPTVPORTAL позволяет просматривать цифровое телевидение без использования приставки **«Eltex»**. Данное приложение поддерживается телевизорами **LG** с функцией **Smart TV**, даты выпуска не ранее 2013 года, на которых установлена операционная система webOS: 1.0, 2.0, 3.0 или netCast: 4H, 4M, 4O, 5A, 5B, 5C, 5M, 5O, 5U.

#### Содержание:

| Пульт управления телевизором2 |
|-------------------------------|
| Установка приложенияЗ         |
| IPTVPORTAL                    |

| Просмотр цифрового телевидения    | 6  |
|-----------------------------------|----|
| Главное меню                      | 6  |
| Меню категорий                    | 7  |
| Дополнительное меню               | 8  |
| Дополнительные приложения         | 8  |
| Платный пакет каналов             | 9  |
| Вход в учетную запись             | 9  |
| Настройка возрастного ограничения | 10 |

#### Пульт дистанционного управления телевизором (ДУ)

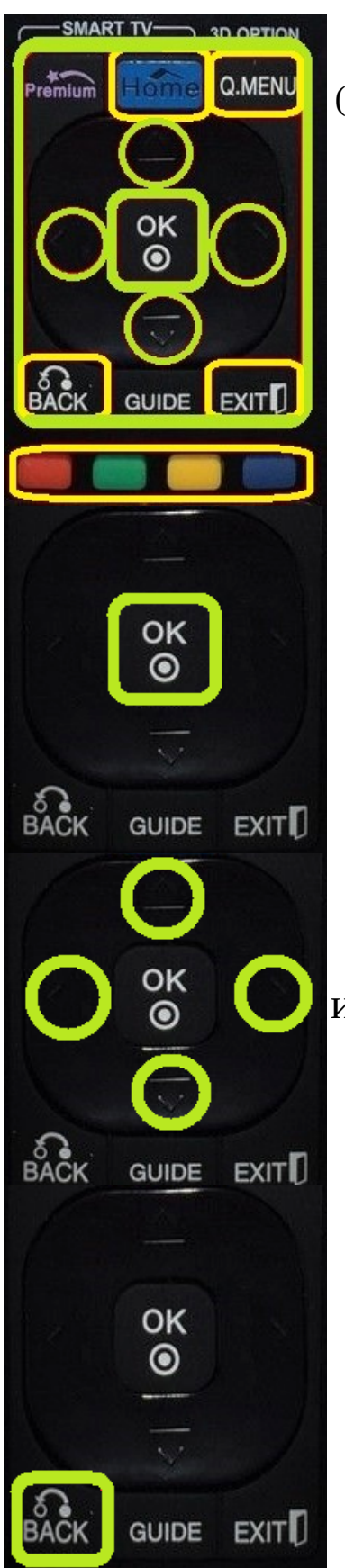

Пульт телевизора может отличаться от представленной на картинке модели. (Вместо надписи **«Home»** может быть надпись **«Smart»**, но функции кнопок идентичны).

Управление интерфейсом телевизора и приложения осуществляется с помощью выделенных кнопок на пульте управления телевизором.

Для подтверждения выбора нажмите кнопку **«ОК»**.

Для перемещения по элементам интерфейса, используйте кнопки навигации.

Для возврата назад нажмите кнопку **«BACK»**.

## Установка приложения на телевизор

**1.** Чтобы открыть меню **«Smart»**, нажмите кнопку **«Smart»** (**«Ноте»**) на пульте ДУ.

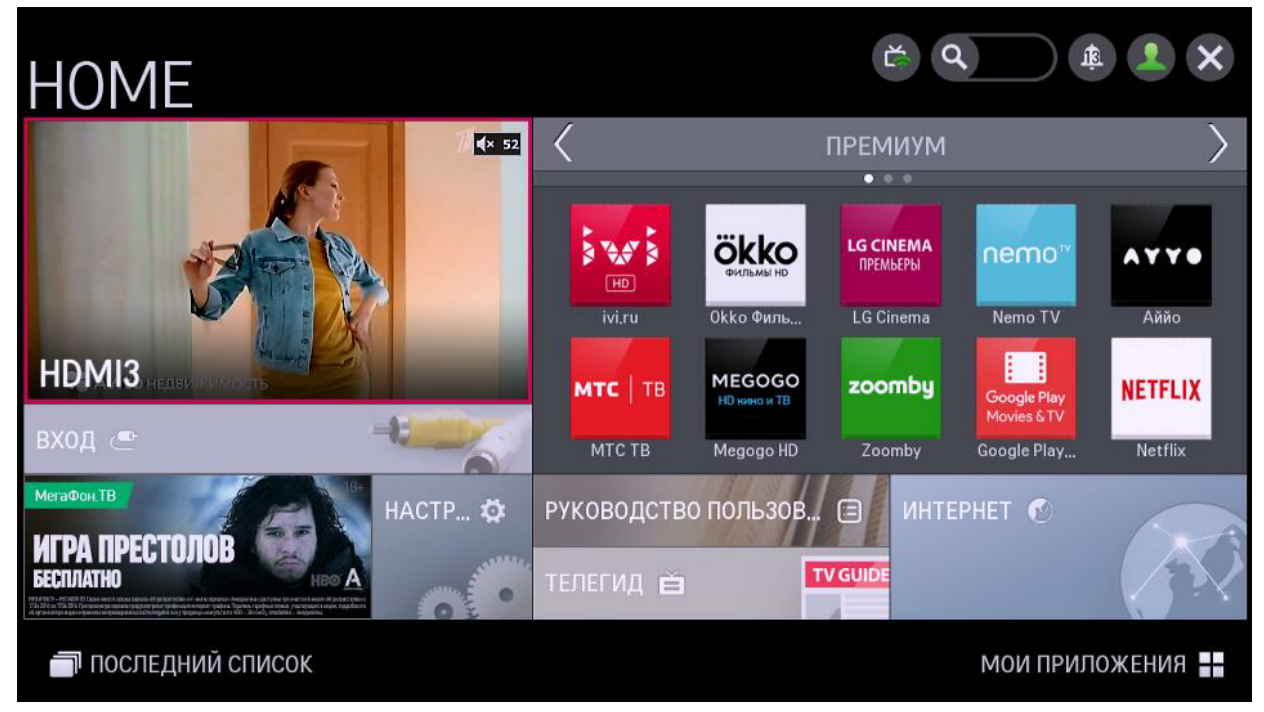

**2.** В появившемся меню с помощью кнопок навигации выберите поле поиска и нажмите кнопку **«OK»** на пульте управления телевизором.

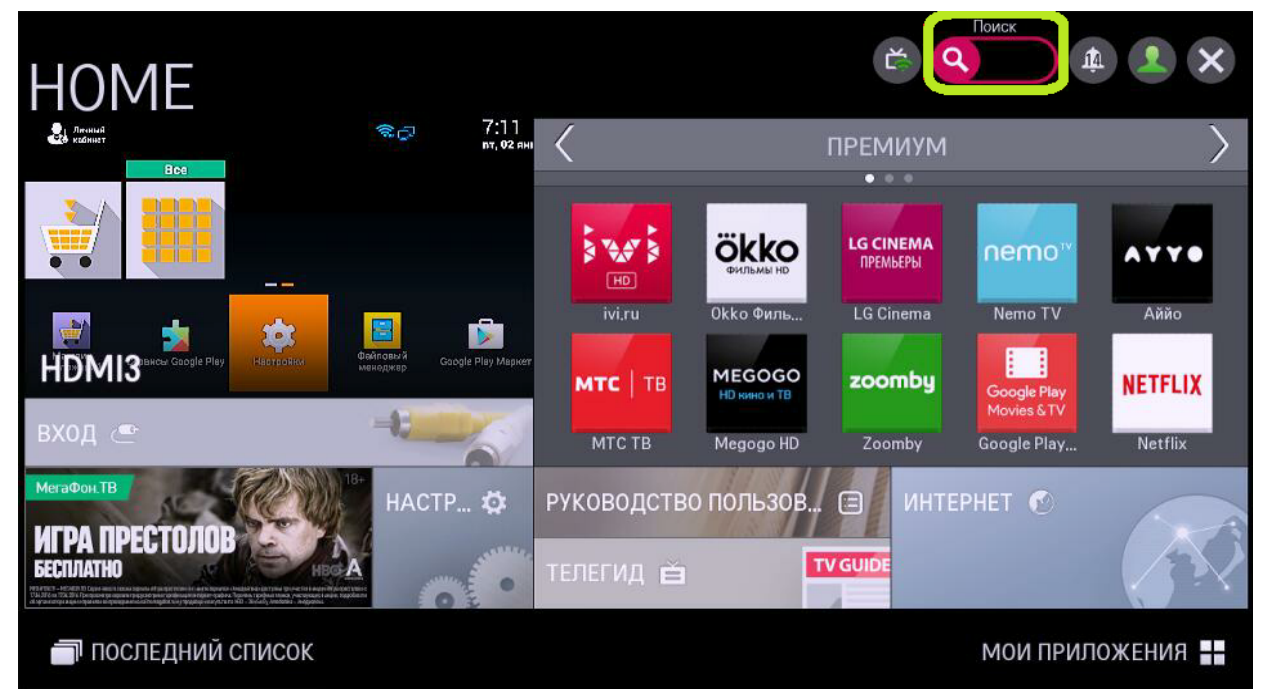

**3.** При помощи кнопок навигации выберите нужный символ на виртуальной клавиатуре. Для ввода символа нажмите кнопку **«OK»**, введите в поиске **IPTVPORTAL**, нажмите кнопку **«Поиск»**(Search).

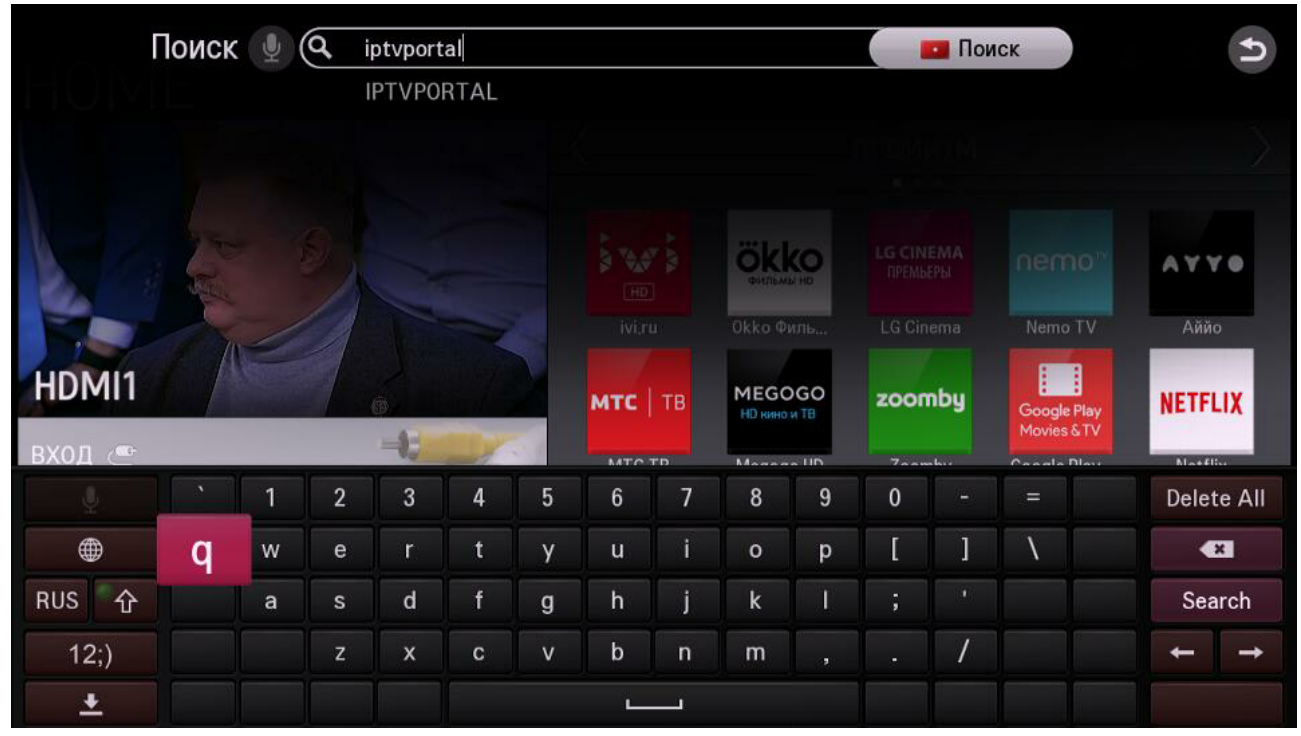

**4.** В списке найденных приложений выберите приложение **«IPTVPORTAL»**, нажмите кнопку **«OK**».

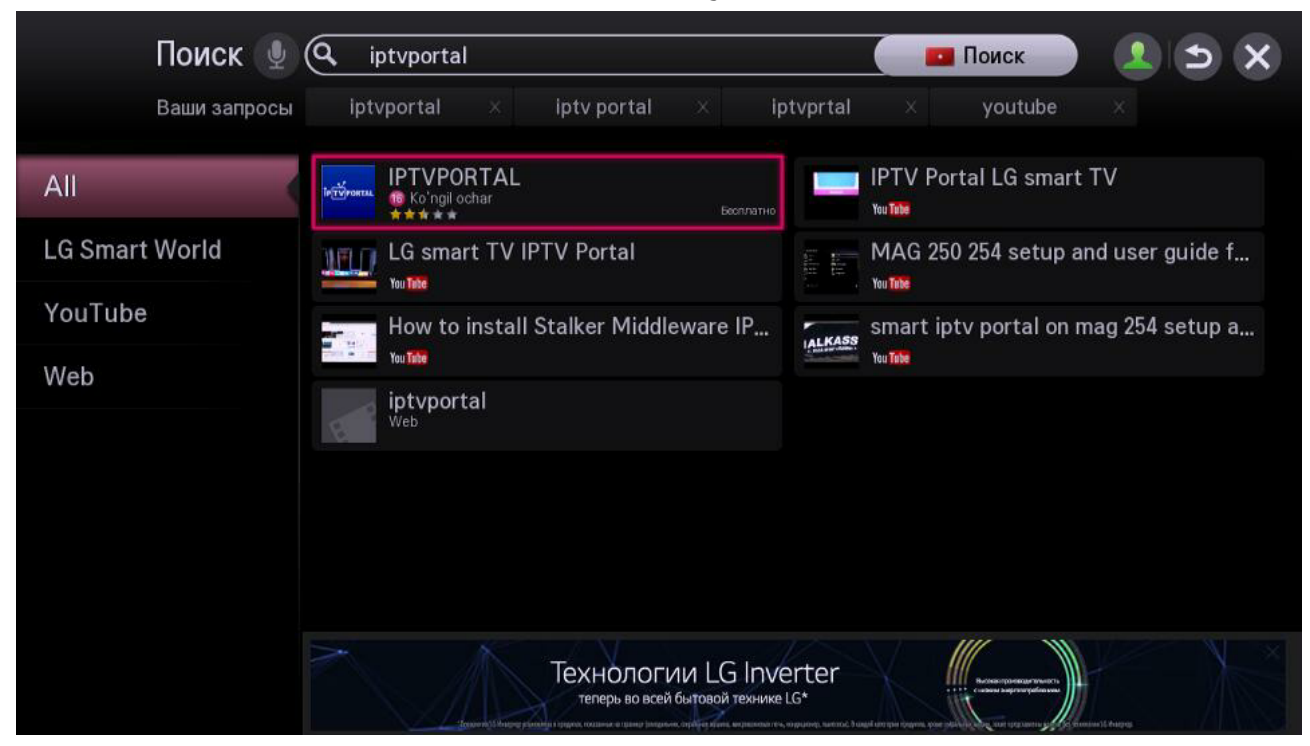

# **5.** Выберите кнопку **«Установить»**, нажмите кнопку **«ОК»** для подтверждения выбора.

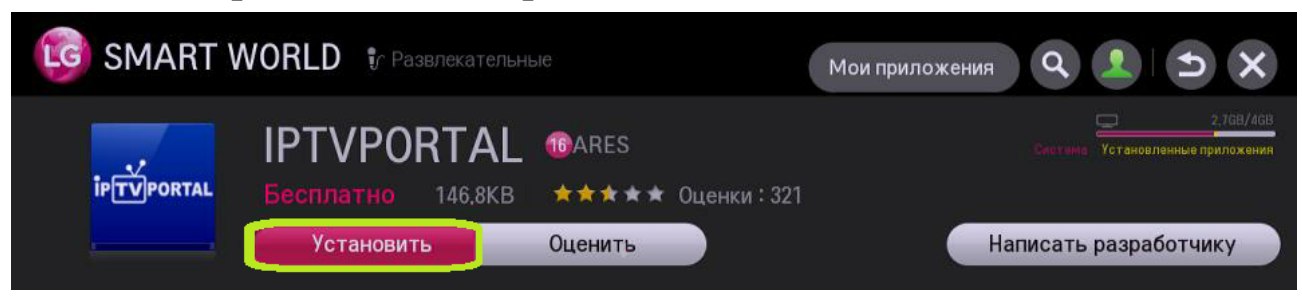

#### 6. Нажмите кнопку «ОК».

| ? | Для запуска данного приложения требуется<br>следующая функция. Продолжить? |  |  |  |  |  |  |  |  |  |  |
|---|----------------------------------------------------------------------------|--|--|--|--|--|--|--|--|--|--|
|   | Сеть                                                                       |  |  |  |  |  |  |  |  |  |  |
|   | ОК Отмена                                                                  |  |  |  |  |  |  |  |  |  |  |

**7.** Подождите, пока приложение установится, выберите кнопку **«Запустить»**, нажмите кнопку **«ОК»**.

| 🜀 SMART WORLD 🕴 | СТИМОВИЛОВ В РОЗВЛЕКАТЕЛЬНЫЕ Мон приложения О О О О О О О О О О О О О О О О О О О О О О О О О О О О О О О О О О О О О О О О О О О О О О О О О О О О О О О О О О О О О О О О О О О О О О О О О О О О О О О О О О О О О О О О О О О О О О О О О О О О О О О О О О О О О О О О О О О<                                                                                                    |           |                       |  |
|-----------------|----------------------------------------------------------------------------------------------------|-----------|-----------------------|--|
|                 | ИКИТИКИ КОКОВ ССКИМИ<br>ИКИТИРИЛОЖЕНИИ<br>ПРТИРОВТАЦ ФАКВ<br>Бесплатно 146.8KB **** Оценки : 321<br>Запустить Оценить Иаписать разработчику<br>С Описание Отзывы ГС Похожие<br>Похожие<br>Похожие                                                                                                    |           |                       |  |
| Запуст          | гить Оценить                                                                                                    |           | Написать разработчику |  |
| 🗊 Описание      | 🔜 Отзывы                                                                                                    | 🏖 Похожие |                       |  |
|                 | Image: State State Stat | e a x     |                       |  |

### Просмотр цифрового телевидения с использованием приставки

Просмотр осуществляется с помощью приложения **IPTVPORTAL**, которое позволяет просматривать цифровое телевидение с использованием приставок **«Eltex»**.

Для перехода в главное меню нажмите кнопку **«OK»**, либо кнопку **«MENU»** на пульте управления приставкой.

## Главное меню

#### 1. Дополнительное меню

позволяет выполнить вход в учётную запись, использовать дополнительные приложения, воспроизводить медиа файлы.

#### 2. Меню категорий

позволяет выбрать определённую категорию каналов.

#### 3. Дата и время

отображает текущую дату и время.

#### 4. Список каналов

отображает список доступных каналов.

#### 5. Телевизионная программа

отображает программу телепередач на 5 телепередач вперед.

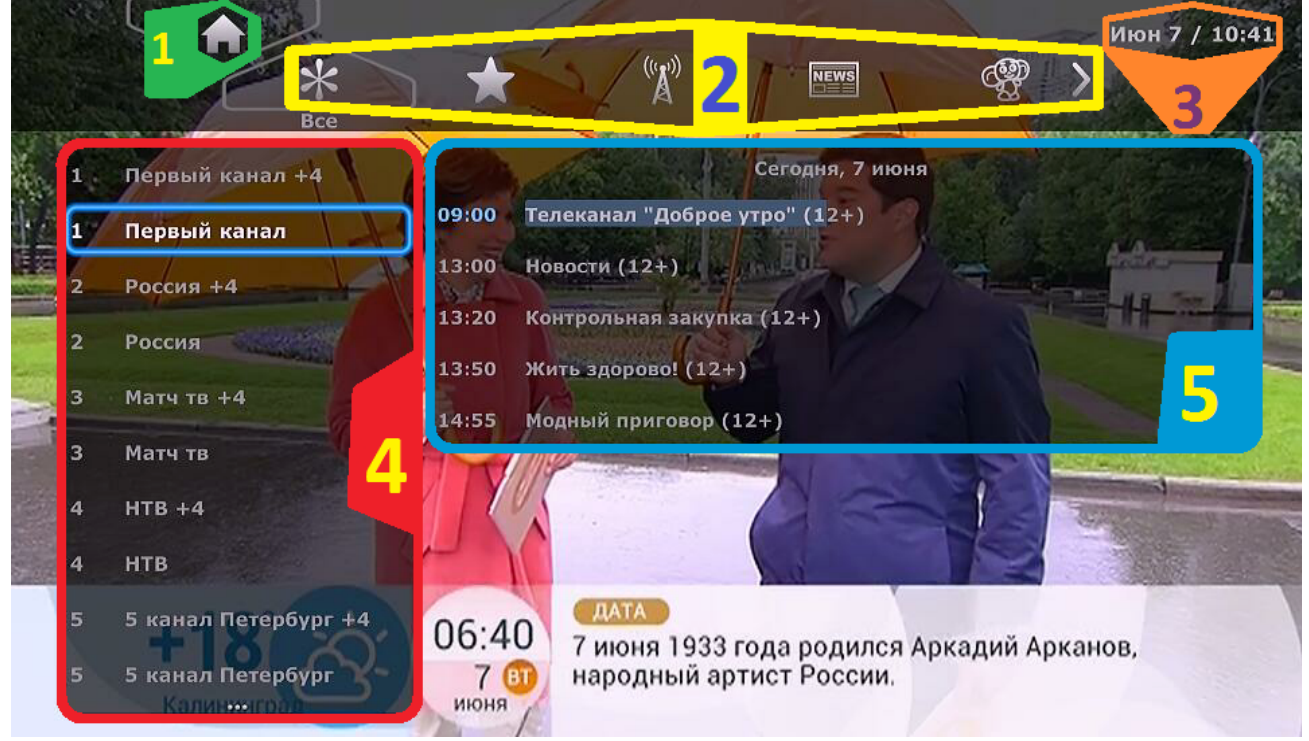

6

## Меню категорий

Чтобы выбрать определённую категорию каналов, вам потребуется перейти в меню категорий. Откройте главное меню нажатием кнопки **«ОК»**. Находясь в списке каналов, нажмите кнопку **«Вправо»** на пульте управления приставкой.

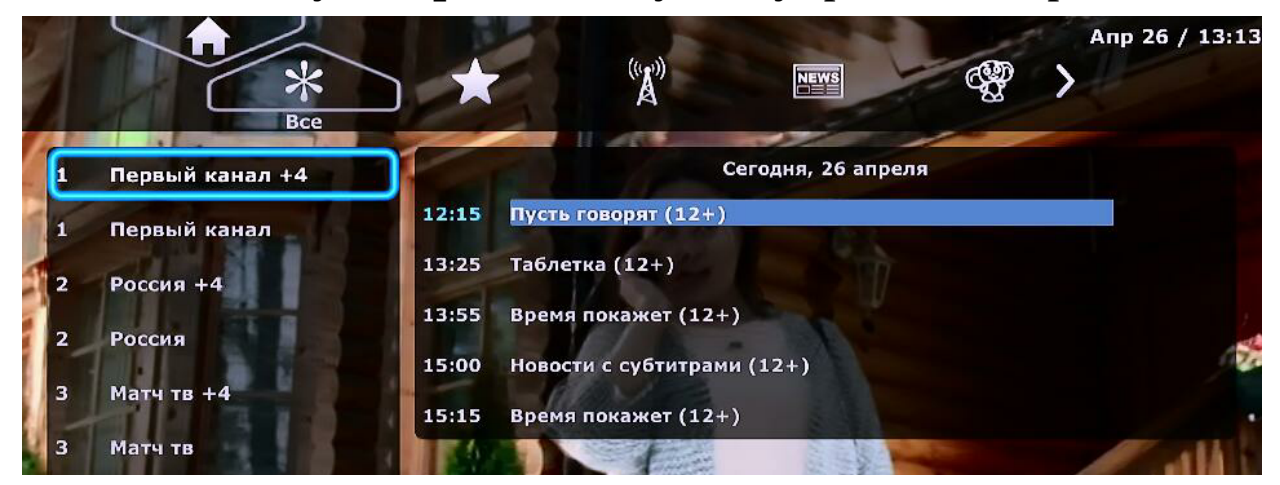

Выберите интересующую Вас категорию.

Для перехода в список каналов, выбранной Вами категории, нажмите кнопку **«Вниз»** на пульте управления приставкой.

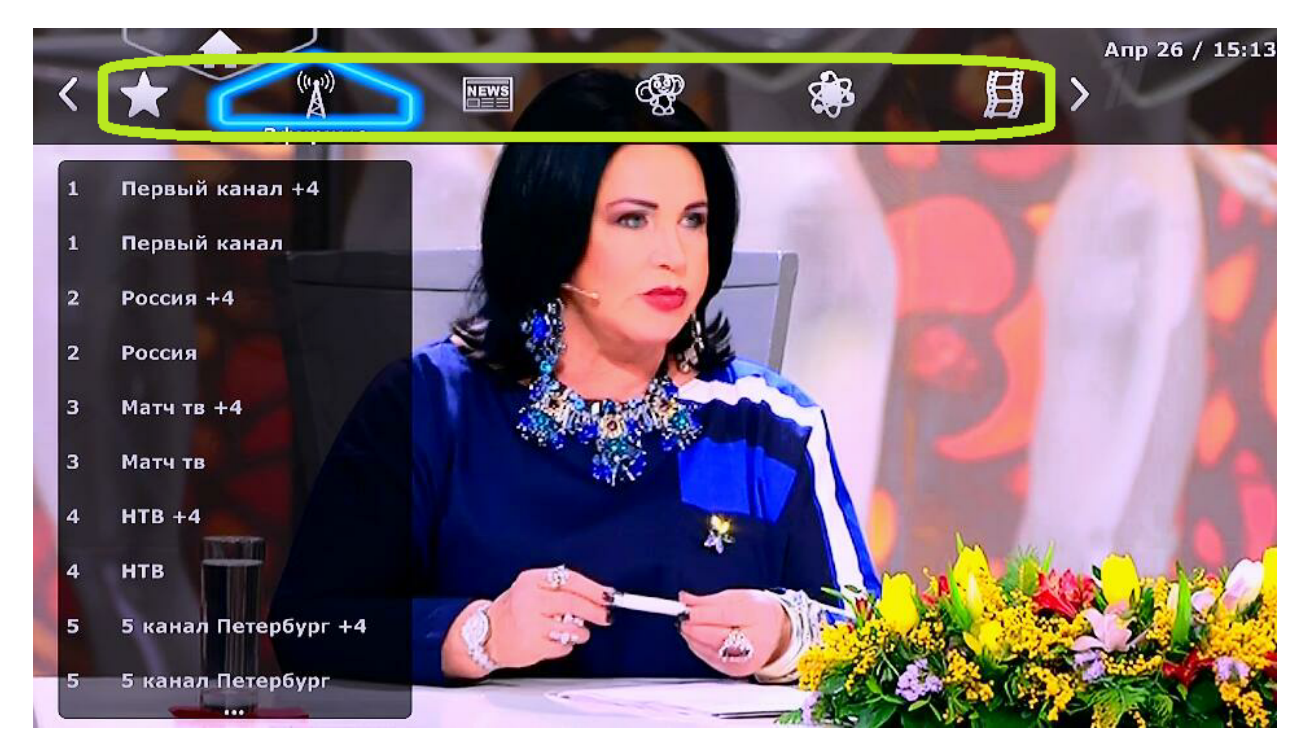

## Дополнительное меню

**1.** Для того, что бы попасть в дополнительное меню, откройте главное меню нажатием кнопок **«ОК»** или **«Menu»**.

2. Находясь в списке каналов нажмите кнопку «Вправо».

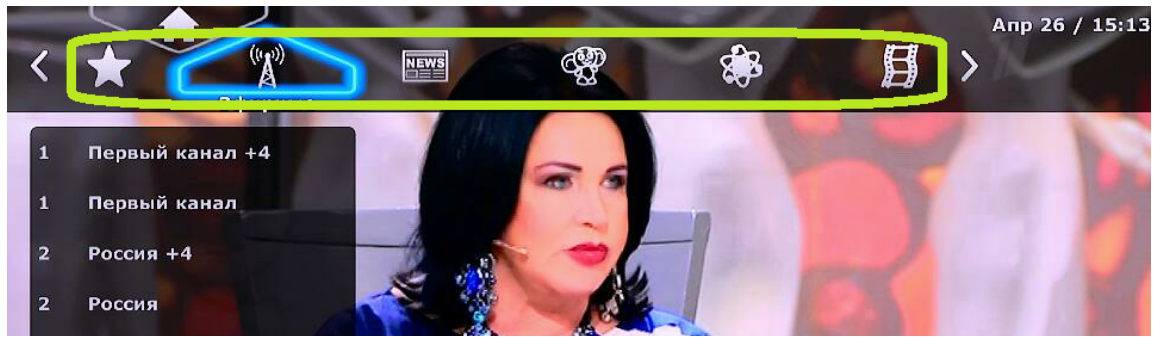

**3.** Нажмите кнопку **«Вверх»**, затем нажмите кнопку **«ОК»** на пульте управления приставкой.

**4.** Для возврата в главное меню выберите кнопку **«ТВ»** и нажмите **«ОК»**.

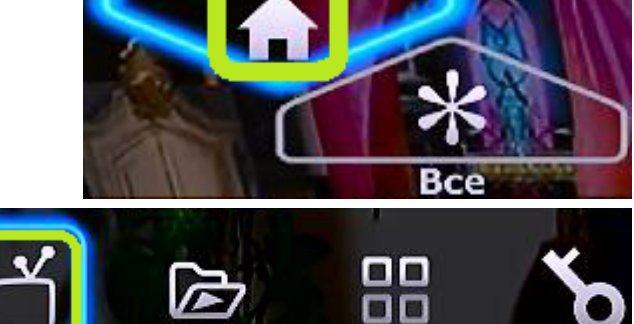

Ниже описаны все функции дополнительного меню.

### Дополнительные приложения

**1.** Находясь в дополнительном меню, выберите кнопку **«Приложения»** нажмите кнопку **«ОК»**.

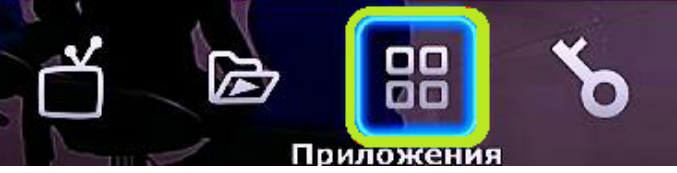

2. Выберите интересующее Вас приложение.

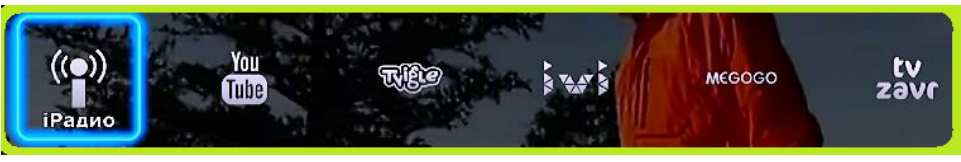

# Платный пакет каналов

Если у Вас подключен платный пакет каналов, Вам необходимо войти в свою учетную запись, указанную в приложении к договору №1 «Бланк-заказ».

### Вход в учетную запись

**1.**Чтобы войти в учетную запись, зайдите в дополнительное меню.

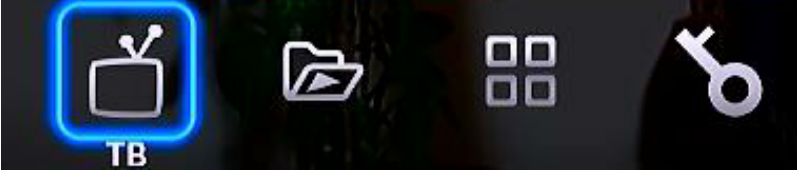

**2.** Выберите кнопку **«Вход»**, нажмите кнопку **«ОК»** на пульте управления.

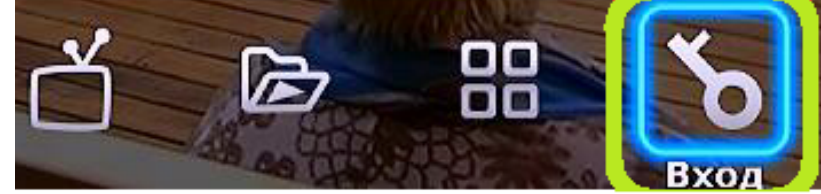

**3.** Для вывода виртуальной клавиатуры на экран, находясь в поле ввода, нажмите кнопку **«ОК»**. С помощью кнопок навигации выберите нужную букву и нажмите кнопку **«ОК»** 

для ввода.

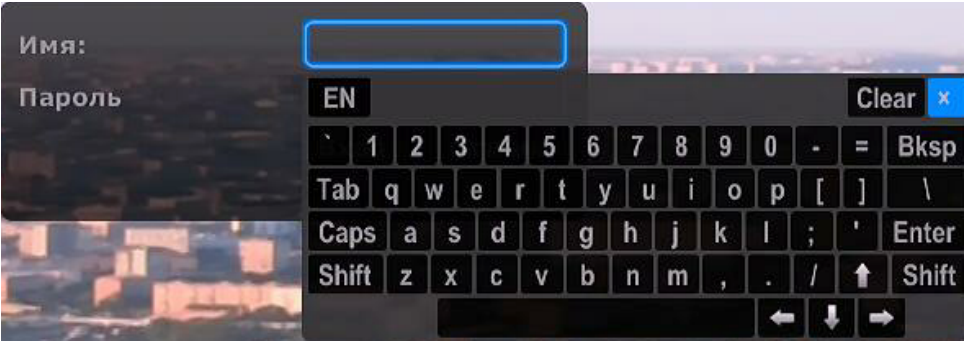

**4.** В поле **«Имя»** введите логин вашей учетной записи в формате **«р\*\*\*\*»**. В поле **«Пароль»** введите пароль учетной

записи. Данные указаны в приложении к договору **«Бланк-заказ 1-1»**. Выберите пункт **«Вход»**, нажмите кнопку **«ОК»** на пульте управления приставкой.

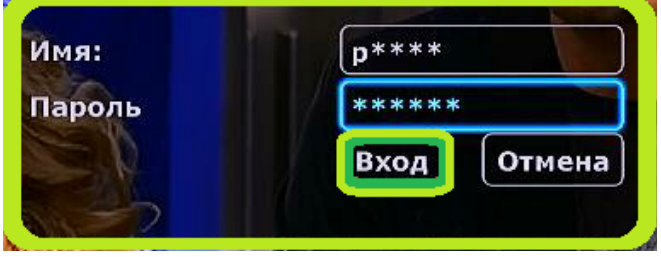

## Настройка возрастного ограничения

После входа в учетную запись в дополнительном меню у Вас появится пункт настройки «**Профиль**», выполняющий функцию возрастного ограничения.

Для просмотра платного пакета каналов **«Нескучная ночь»** Вам потребуется сменить настройку профиля на **«18+»**.

**1.** Зайдите в дополнительное меню, выберите **«Профиль»** и нажмите кнопку

«OK».

2. Выберите категорию «18+».

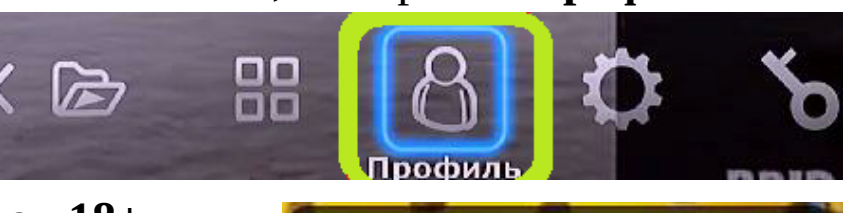

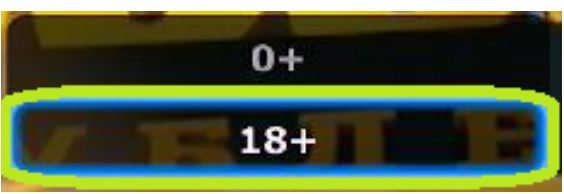

**3.** Для вывода виртуальной клавиатуры, находясь в поле ввода, нажмите кнопку **«ОК»**. С помощью кнопок навигации

выберите нужный символ и нажмите кнопку **«ОК»** для ввода символа.

4. Задайте пароль для профиля «18+». В поле «Повтор»

введите пароль повторно и выберите кнопку **«Ввод»**, нажмите **«ОК»** на пульте.

| EN   |    |   |   |   |   |   |     |   |   |   |   |    | C | ear × |
|------|----|---|---|---|---|---|-----|---|---|---|---|----|---|-------|
| •    | 1  | 2 |   | 3 | 4 | 5 | 6   | 7 | 8 | 9 | 0 | •  | = | Bksp  |
| Tab  | q  |   | w | e | ſ |   | i y | u | i | 0 | p | ][ | ] | 1     |
| Cap  | s  | а |   | s | d | f | g   | h | j | k |   | ;  | • | Enter |
| Shif | it | z | > | ۲ | С | ٧ | b   | n | m | , |   | 1  | t | Shift |
|      |    |   |   |   |   |   |     |   |   |   | - |    |   | *     |

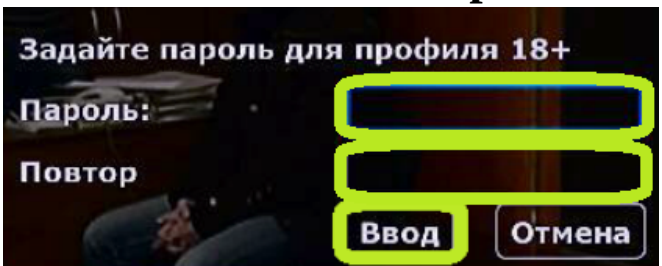

Запомните пароль, так как при следующей смене ограничения на «18+» Вам потребуется ввести установленный пароль.

После просмотра, если потребуется, измените категорию на «**0**+».

## Воспроизведение медиа файлов

**1.** Находясь в дополнительном меню, выберите пункт «Плеер».

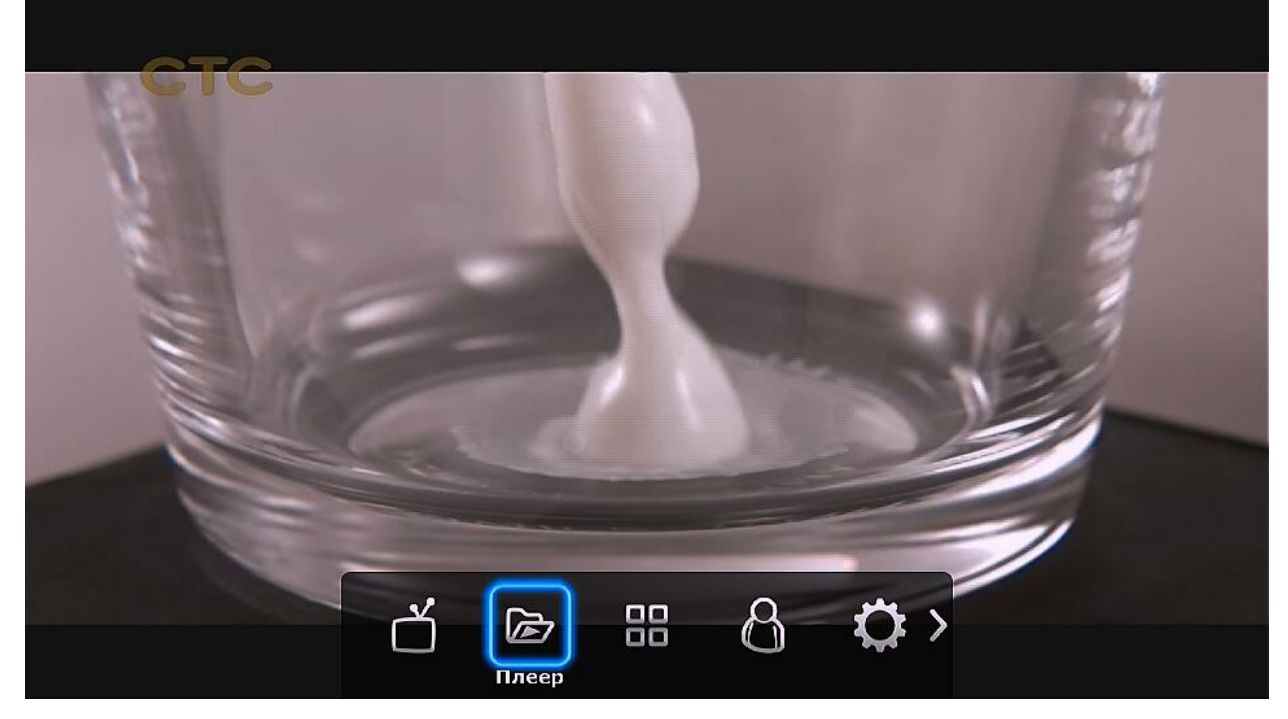

**2.** Вставьте внешний накопитель с загруженным видео файлом. Выберите **«USB»**, с помощью кнопок навигации выберите загруженный видео файл и нажмите **«OK»**, начнётся воспроизведение видео файла.

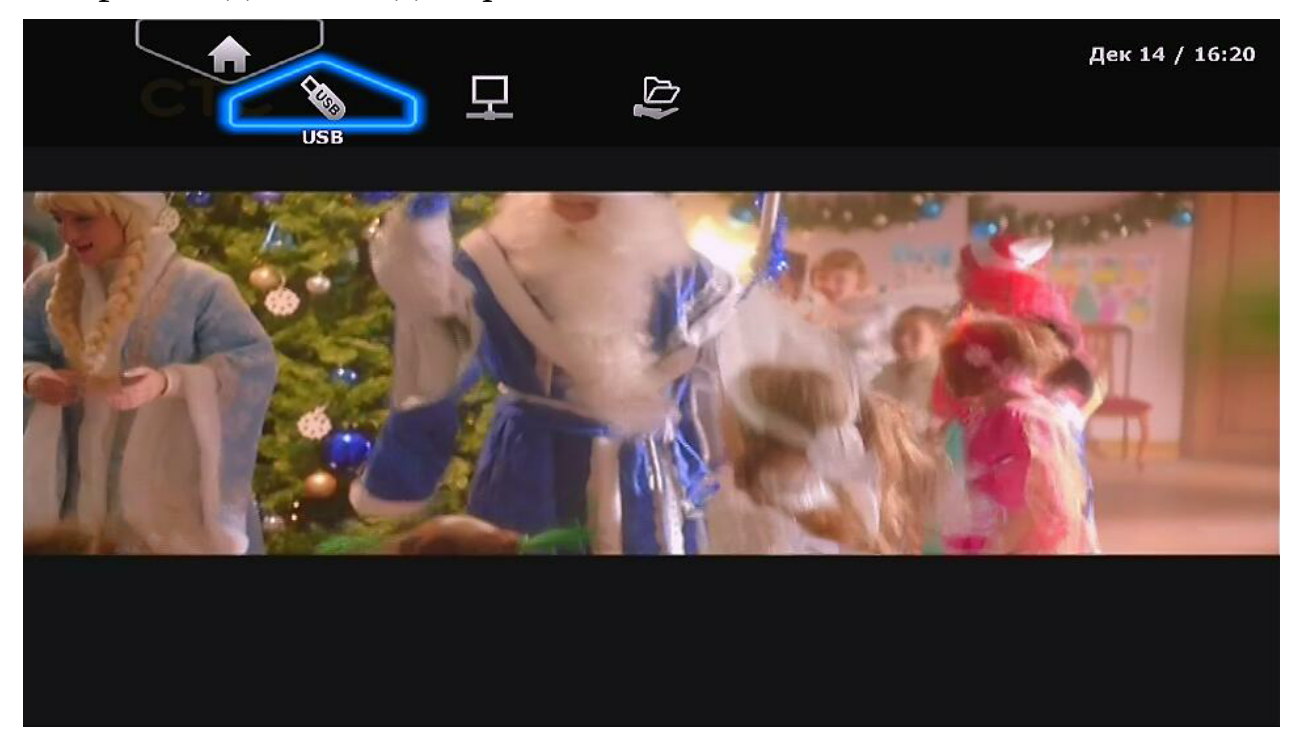